MANUAL DE USUARIO - SIEVAL - EVALUADO

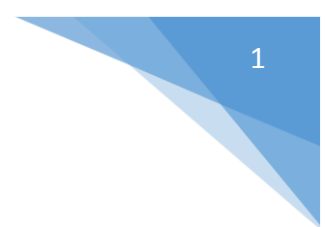

## SIEVAL

# SISTEMA DE EVALUACIONES

### Manual de Usuario

http://www.sanbartolome.gob.pe/sysiga/

Acceso al sistema: datos (Usuario y clave) entregados por el área encargada del proceso de evaluación

| BIENVENIDOS A SIGA |              |          |  |  |  |  |
|--------------------|--------------|----------|--|--|--|--|
|                    | USUARIOS AUT | ORIZADOS |  |  |  |  |
|                    | Usuario:     | Usuario  |  |  |  |  |
|                    | Clave:       | Clave    |  |  |  |  |
| li s               |              | Ingresar |  |  |  |  |

**Cambia tu clave:** si te conectas por primera vez al sistema te exige el cambio de tu clave entregada por los responsables de la evaluación, se recomienda tener una clave que haga combinación entre números, letras y caracteres especiales para mayor seguridad

| BIENVENIDOS A SIGA      |                              |  |  |
|-------------------------|------------------------------|--|--|
| USUARIOS NUEVO - C/     | AMBIO DE CLAVE               |  |  |
| Apellidos y<br>Nombres: | LACHIRA SOSA, JORGE HUMBERTO |  |  |
| Usuario:                | 07816142                     |  |  |
| *Clave Anterior:        | Clave                        |  |  |
| *Clave:                 | Clave                        |  |  |
| *Repite Clave:          | Repite Clave                 |  |  |
|                         | Cambiar                      |  |  |

#### Cambio de contraseña

Parte derecha superior de su monitor la pestaña para el cambio de su contraseña cuando usted la considere conveniente y si tiene problemas con la misma debe comunicarse con su administrador de sistemas

|     |                                | SISTEMA DE EVALUACION PERSONAL |                          |  |  |
|-----|--------------------------------|--------------------------------|--------------------------|--|--|
|     |                                | d CAMBIAR CLAVE                | × xr                     |  |  |
| do: | PILOTO PERSONAL PERIODO 2016 🔻 | Apellidos y Nombres:           | LARA GARCIA, CESAR JULIO |  |  |
|     |                                | Usuario:                       | CLARAG                   |  |  |
|     | Cambiar Clave                  | *Clave Anterior:               | Clave                    |  |  |
|     | Salir                          | *Clave:                        | Clave                    |  |  |
|     | Vigencia                       | *Repite Clave:                 | Repite Clave             |  |  |
|     | ×                              | STE                            | Grabar                   |  |  |
|     | ×                              |                                |                          |  |  |
|     | ×                              |                                | *Datos Obligatorios      |  |  |
|     | ×                              |                                |                          |  |  |

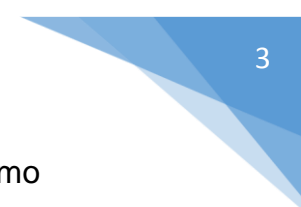

### **EVALUADO:** ingresa y verifica su evaluación de su jefe inmediata como podemos observar tiene una calificación de 53.75

| _                         |                                                                                                    |                                                                                                    | PERSONAL CA                                                        | S                                                                               |                                                                                             |                               |            |
|---------------------------|----------------------------------------------------------------------------------------------------|----------------------------------------------------------------------------------------------------|--------------------------------------------------------------------|---------------------------------------------------------------------------------|---------------------------------------------------------------------------------------------|-------------------------------|------------|
| Ser<br>Apellido:<br>Direc | nestre - Año: 1 - 2018<br>s y Nombres: ACOSTA VARGAS LUCF<br>Cargo: MEDICO<br>vsión/Oficina: DPTO.ANESTESIOLOGI,<br>Estado: Eval, Jefe | IECIA JOSELYN Fecha del Evaluador: 22/05/201<br>IECIA JOSELYN Fecha del Revisor:<br>A Y CENTRO QUIRURGICO |                                                                    |                                                                                 |                                                                                             | 16 16:47:14                   |            |
| EVALUACI                  | ÓN DE DESEMPEÑO DE LA FUNCIÓN                                                                                                    | OTROS DATOS                                                                                               |                                                                    |                                                                                 |                                                                                             |                               |            |
|                           |                                                                                                    |                                                                                                    | REFERENCIA                                                         | S PARA CALIFICACIÓN                                                             |                                                                                             |                               |            |
| Escala de                 | FACTORES ÚNICOS                                                                                                    | 1                                                                                                    | II                                                                 |                                                                                 | IV                                                                                          | Calificación<br>del Evaluador | Calificaci |
| Evaluación                |                                                                                                    | Excelente<br>(18 a 20)                                                                                    | Bueno<br>(14 a 17)                                                 | Regular<br>(11 a 13)                                                            | Deficiente<br>(0 a 10)                                                                      |                               | del Reviso |
|                           | ASISTENCIA, PUNTUALIDAD Y                                                                                                    | Nunca falta, ni llega tarde                                                                               | Nunca falta pero sus<br>tardanzas no superan                       | Falta regularmente con<br>justificación y/o siempre                             | Falta sin justificación, abandona<br>el puesto                                              | 11.00                         |            |
| ~                         | PERMANENCIA                                                                                                    |                                                                                                    |                                                                    | min. Al mes                                                                     |                                                                                             |                               |            |
|                           |                                                                                                    | Siampro sobranasa las                                                                                     |                                                                    | Satisface los aviganaios                                                        | Casi siamera astá par dabaia                                                                |                               |            |
| в                         | PRODUCTIVIDAD EN EL TRABAJO                                                                                                    | exigencias                                                                                                | sobrepasa las<br>exigencias                                        | Sausiace ias exigencias                                                         | de las exigencias                                                                           | 15.00                         |            |
|                           |                                                                                                    |                                                                                                    |                                                                    |                                                                                 |                                                                                             |                               |            |
| с                         | CALIDAD DE TRABAJO                                                                                                    | Superior, exacto y ordenado<br>en el trabajo                                                              | Satisfactorio y a veces<br>superior. Es cuidadoso<br>en el trabajo | Es satisfactorio. Su<br>cumplimiento es aceptable                               | Insatisfactorio comete errores<br>con frecuencia                                            | 11.00                         |            |
|                           |                                                                                                    |                                                                                                    |                                                                    |                                                                                 |                                                                                             |                               |            |
| D                         | CONOCIMIENTO DE SUS FUNCIONES,<br>TECNICAS, PROCEDIMIENTOS Y<br>RESPONSABILIDAD EN SU                                                  | Conoce lo necesario u<br>además aumenta siempre<br>sus conocimientos (Se                                  | Conoce lo adecuado<br>para desempeñar sus<br>funciones             | Conoce lo mínimo de sus<br>funciones y de su trabajo<br>(Requiere capacitación) | Conocimiento insuficiente de<br>sus funciones y de su labor.<br>Requiere que se le diga que | 14.00                         |            |
|                           | CUMPLIMIENTO                                                                                                    |                                                                                                    |                                                                    |                                                                                 |                                                                                             |                               |            |
|                           | COOPERACION                                                                                                    | Posee excelente espiritu de                                                                               | Se desempeña bien en                                               | Colabora normalmente en                                                         | No demuestra buena voluntad,                                                                | 11.00                         |            |
| Е                         |                                                                                                    | colaboración. Es diligente                                                                                | el trabajo en equipo.<br>Procura colaborar                         | el trabajo en equipo solo<br>cuando se le pide                                  | aun cuando se le pide                                                                       |                               |            |
|                           |                                                                                                    |                                                                                                    |                                                                    |                                                                                 |                                                                                             |                               |            |
| F                         | CREATIVIDAD                                                                                                    | Tiene siempre ideas<br>excelentes. Es creativo y<br>original                                              | Casi siempre tiene de<br>intuicion y percepción                    | Algunas veces hace<br>sugerencias                                               | Levemente rutinario pocas<br>ideas propias                                                  | 12.00                         |            |
|                           |                                                                                                    |                                                                                                    |                                                                    |                                                                                 |                                                                                             |                               |            |
| G                         | CONFIABILIDAD                                                                                                    | No ha tenido demérito. Ni<br>una llamada de atención<br>alguna                                            | Ha tenido solo una<br>Ilamada leve de<br>atención                  | Ha tenido algunas llamadas<br>leves de atención (no más<br>de tres)             | Tiene observaciones frecuentes<br>por acciones de supervisión                               | 1.00                          |            |
|                           |                                                                                                    |                                                                                                    |                                                                    |                                                                                 |                                                                                             |                               |            |
| н ем                      | EMPLEO DE TIEMPO                                                                                                    | Optimo empleo de tiempo<br>en su prestación de<br>servicios                                               | Buen empleo de<br>tiempo en su<br>prestación de servicios          | Regular empleo de tiempo<br>en su prestación de<br>servicios                    | Insatisfactorio empleo de<br>tiempo en su prestación de<br>servicios                        | 11.00                         |            |
|                           |                                                                                                    |                                                                                                    |                                                                    |                                                                                 |                                                                                             |                               |            |
|                           |                                                                                                    |                                                                                                    |                                                                    |                                                                                 | Suma de puntajes                                                                            | 86.00                         | 0.00       |
|                           |                                                                                                    |                                                                                                    |                                                                    |                                                                                 | Dividir entre 8.00                                                                          | 10.75                         | 0          |
|                           |                                                                                                    |                                                                                                    |                                                                    |                                                                                 | Calificación final                                                                          | 53.75                         | 0.00       |
|                           |                                                                                                    |                                                                                                    |                                                                    |                                                                                 | Nivel Valorativo                                                                            | DEFICIENTE                    |            |
|                           | Apellidos y Nombres del Evaluador:<br>Cargo:<br>Del Evaluado:                                                                          |                                                                                                    | HUAYAPA YPARRAG<br>TEC. ADMINISTRATIV                              | UIRRE EUGENIA<br>′O<br>i ○ №                                                    |                                                                                             |                               |            |
|                           |                                                                                                    |                                                                                                    | Comentario:                                                        |                                                                                 |                                                                                             |                               |            |
|                           |                                                                                                    |                                                                                                    |                                                                    |                                                                                 |                                                                                             |                               |            |

Si no estás de acuerdo con esta calificación check en No y explica tus razones de lo contrario si estás de acuerdo con esta calificación

|                                                                                      |                          |                                                              |                                                 | SISTEMA DE                                     | EVALUACION PERSONAL                                                                |                                   |                               |                    |
|--------------------------------------------------------------------------------------|--------------------------|--------------------------------------------------------------|-------------------------------------------------|------------------------------------------------|------------------------------------------------------------------------------------|-----------------------------------|-------------------------------|--------------------|
| unción 🖛                                                                             | Periodo:                 | LPERIODO 2018 V                                              |                                                 |                                                |                                                                                    |                                   |                               |                    |
|                                                                                      | r enouo.                 | 11 210000 2010                                               |                                                 |                                                |                                                                                    |                                   |                               |                    |
|                                                                                      |                          | 51/41                                                        |                                                 |                                                |                                                                                    |                                   |                               |                    |
|                                                                                      |                          | EVAL                                                         | DACION SEMESTRAL DE P                           | PERSONAL CA                                    | S                                                                                  | EL PERSONAL                       |                               |                    |
| Semestre - Año: I - 2016<br>Apellidos y Nombres: ACOSTA VARGAS LUCI<br>Carno: MEDICO |                          | RECIA JOSELYN                                                |                                                 |                                                | Fecha del Evaluador: 22/05/2016 16:47:14<br>Fecha del Revisor: 22/05/2016 17:01:11 |                                   |                               |                    |
| Direc                                                                                | ción/Oficina:<br>Estado: | DPTO.ANESTESIOLOGI,<br>Eval. Jefe                            | A Y CENTRO QUIRURGICO                           | 0                                              |                                                                                    |                                   |                               |                    |
| EVALUACI                                                                             | ÓN DE DESEMI             | PEÑO DE LA FUNCIÓN                                           | OTROS DATOS                                     |                                                |                                                                                    |                                   |                               |                    |
|                                                                                      |                          |                                                              |                                                 | REFERENCIA                                     | S PARA CALIFICACIÓN                                                                |                                   |                               |                    |
| Escala de                                                                            | FAC                      | FORES ÚNICOS                                                 | 1                                               | П                                              |                                                                                    | IV                                | Calificación<br>del Evaluador | Calificación       |
| zvaluacion                                                                           |                          |                                                              | Excelente<br>(18 a 20)                          | Bueno<br>(14 a 17)                             | Regular<br>(11 a 13)                                                               | Deficiente<br>(0 a 10)            |                               | del Revisor        |
|                                                                                      |                          |                                                              | Nunca falta, ni llega tarde                     | Nunca falta pero sus                           | Falta regularmente con                                                             | Falta sin justificación, abandona |                               |                    |
| A ASISTE                                                                             | ASISTENCIA F             |                                                              |                                                 | tardanzas no superan                           | justificación y/o siempre                                                          | el puesto                         |                               |                    |
|                                                                                      | PERMANENCI               | A.                                                           |                                                 | los 60 minutos al mes                          | llega tarde supera los 60<br>min Al mes                                            |                                   | 11.00                         | 19.00              |
|                                                                                      |                          |                                                              |                                                 |                                                |                                                                                    |                                   |                               |                    |
|                                                                                      |                          |                                                              | Siempre sobrepasa las                           | Con frecuencia                                 | Satisface las exigencias                                                           | Casi siempre está por debajo      |                               |                    |
| B PRODU                                                                              | PRODUCTIVID              | AD EN EL TRABAJO                                             | exigencias                                      | sobrepasa las<br>exigencias                    |                                                                                    | de las exigencias                 | 15.00                         | 20.00              |
|                                                                                      |                          |                                                              |                                                 |                                                |                                                                                    |                                   |                               |                    |
|                                                                                      |                          |                                                              | Superior, exacto y ordenado                     | oSatisfactorio y a veces                       | Es satisfactorio. Su                                                               | Insatisfactorio comete errores    |                               |                    |
| C CALIDAD DE TRABAJO                                                                 |                          | en el trabajo                                                | superior. Es cuidadoso<br>en el trabajo         | cumplimiento es aceptable                      | con frecuencia                                                                     | 11.00                             | 20.00                         |                    |
|                                                                                      |                          |                                                              |                                                 |                                                |                                                                                    |                                   |                               |                    |
|                                                                                      | CONOCIMIENT              | O DE SUS FUNCIONES,                                          | conoce lo necesario u<br>además aumenta siemore | conoce lo adecuado<br>para desempeñar sus      | funciones y de su trabaio                                                          | sus funciones y de su labor       |                               |                    |
| D TECNICAS, PROCEDIMIENTOS Y<br>RESPONSABILIDAD EN SU                                |                          | sus conocimientos (Se<br>actualiza)                          | funciones                                       | (Requiere capacitación)                        | Requiere que se le diga que<br>hacer siempre                                       | 14.00                             | 20.00                         |                    |
|                                                                                      | CUMPLIMIENT              | 0                                                            |                                                 |                                                |                                                                                    |                                   |                               |                    |
|                                                                                      |                          |                                                              | Posee excelente espiritu de                     | e Se desempeña bien er                         | Colabora normalmente en                                                            | No demuestra buena voluntad,      |                               |                    |
| E COOPERACION                                                                        |                          | colaboración. Es diligente                                   | el trabajo en equipo.<br>Procura colaborar      | el trabajo en equipo solo<br>cuando se le pide | aun cuando se le pide                                                              | 11.00                             | 20.00                         |                    |
|                                                                                      |                          |                                                              |                                                 |                                                |                                                                                    |                                   |                               |                    |
| F CREATIVIDAD                                                                        |                          | Tiene siempre ideas<br>excelentes. Es creativo y<br>original | Casi siempre tiene de<br>intuicion y percepción | Algunas veces hace<br>sugerencias              | Levemente rutinario pocas<br>ideas propias                                         | 12.00                             | 19.00                         |                    |
|                                                                                      |                          |                                                              |                                                 |                                                |                                                                                    |                                   |                               |                    |
|                                                                                      |                          |                                                              | No ha tenido demérito. Ni                       | Ha tenido solo una                             | Ha tenido algunas llamadas                                                         | Tiene observaciones frecuentes    |                               |                    |
| G                                                                                    | CONFIABILIDA             |                                                              | una llamada de atención                         | llamada leve de                                | leves de atención (no más                                                          | por acciones de supervisión       | 1.00                          | 18.00              |
| _                                                                                    |                          |                                                              | alguna                                          | atención                                       | de tres)                                                                           |                                   |                               |                    |
|                                                                                      |                          |                                                              | Ontimo empleo de tiempo                         | Buen empleo de                                 | Regular empleo de tiempo                                                           | Insetisfectorio empleo de         |                               |                    |
|                                                                                      |                          |                                                              | en su prestación de                             | tiempo en su                                   | en su prestación de                                                                | tiempo en su prestación de        |                               |                    |
| н                                                                                    | EMPLEO DE TIEMPO         |                                                              | servicios                                       | prestación de servicios                        | servicios                                                                          | servicios                         | 11.00                         | 18.00              |
|                                                                                      |                          |                                                              |                                                 | 88                                             | <b>8</b> 8                                                                         | 88                                |                               |                    |
|                                                                                      |                          |                                                              |                                                 |                                                |                                                                                    | Suma de puntajes                  | 86.00                         | 154.00             |
|                                                                                      |                          |                                                              |                                                 |                                                |                                                                                    | Dividir entre 8.00                | 10.75                         | 19.25              |
|                                                                                      |                          |                                                              |                                                 |                                                |                                                                                    | Multimplicar por 5.00             | 53.75                         | 96.25              |
|                                                                                      |                          |                                                              |                                                 |                                                |                                                                                    | Nivel Valorative                  | DEFICIENTE                    | EXCELENTE          |
|                                                                                      | Apellidos v N            | ombres del Evaluador:                                        |                                                 | HUAYAPA YPARRAG                                | UIRRE EUGENIA                                                                      | HIVE VAIOIAUVO                    | SELIVIENTE                    | and a state of the |
|                                                                                      | Cargo:                   |                                                              |                                                 | TEC. ADMINISTRATI                              | VO                                                                                 |                                   |                               |                    |

Del Evaluado:

Conforme: O Si 

No

Comentario:

muy bajo

#### Podemos observar que la segunda columna mejora su calificación evaluado por el supervisor y finaliza el proceso